## **FoxCloud Add EV Charger Instructions**

## > Adding EV Charger

1. Open FoxCloud APP, enter your account number and password to log in your account.

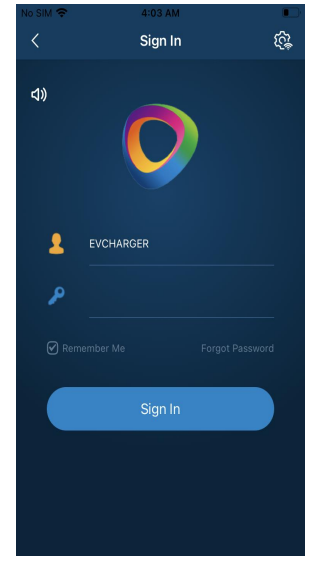

2. Click the serial number ① to select "My Site", and then click the serial number ② "+", and then select the serial number ③ "EV CHARGER" in the pop-up add menu.

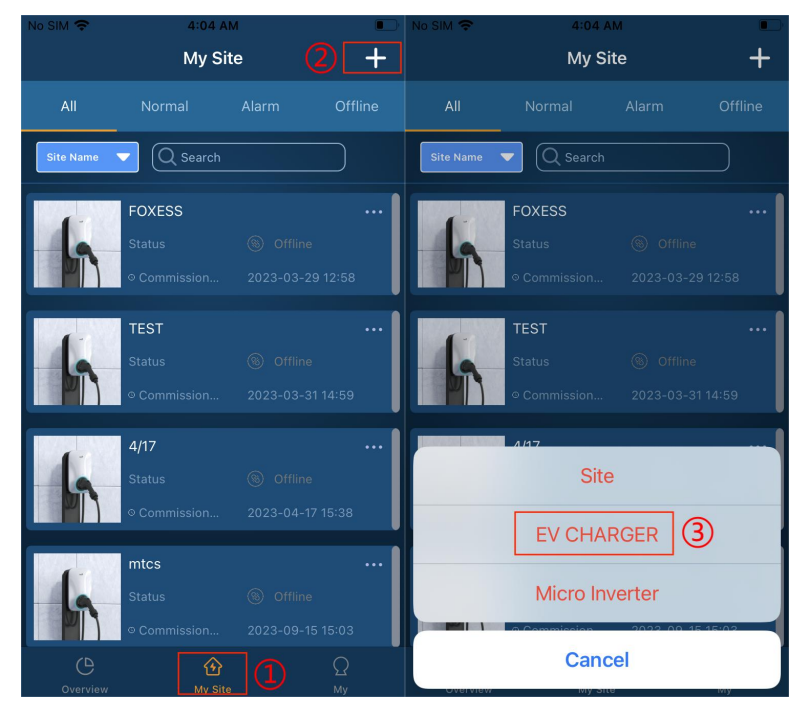

3. Click on serial number ④ to directly input the SN of the EV Charger or click on the code icon to scan the QR code of the EV Charger to add SN, and then click on Confirmation, fill in the basic information of the power station at serial number ⑤ in the pop-up interface of creating EV Charger and click on Confirmation button, and then click on Confirmation button in the pop-up dialog box.

| No SIM 🗢         | 4:05 AM         |    | No SIM 🗢         | 4:25 AM         |    |                |                       |    |
|------------------|-----------------|----|------------------|-----------------|----|----------------|-----------------------|----|
| 🕻 My Site        |                 | ОК | 🗸 Back           |                 | ОК | く My Site      |                       | ОК |
| Site Information |                 |    | Site Information |                 |    | Site Informa   |                       |    |
| *EV CHARGER SN   | 60AL74BM77HL007 |    | *Site Name       |                 |    |                |                       |    |
|                  |                 |    | *Site Type       |                 |    |                |                       |    |
|                  |                 |    | *Country/Region  |                 |    |                |                       |    |
|                  |                 |    |                  |                 |    |                |                       |    |
|                  |                 |    | *Address         |                 |    | SN i<br>site d | s not binded with any |    |
|                  |                 |    | *Time Zone       | Asia/Shanghai   |    | new site?      |                       |    |
|                  |                 |    | *Postcode        |                 |    | 0              | K Cancel              |    |
|                  |                 |    | *Agent           | FOXguaji        |    |                |                       | -  |
|                  |                 |    | *EV CHARGER SN   | 60AL74BM77HL007 |    |                |                       |    |
|                  |                 |    |                  |                 |    |                |                       |    |
|                  |                 |    |                  |                 |    |                |                       |    |
|                  |                 |    |                  |                 |    |                |                       |    |
|                  |                 |    |                  |                 |    |                |                       |    |
|                  |                 |    |                  |                 |    |                |                       |    |

4. Click "My" at serial number (6), then click "Local distribution network" at serial number (7), directly input or scan the code to add EV Charger SN at serial number (8) in the local network interface, and then click the confirmation button, and manually input the name of the accessible WIFI and input the corresponding WIFI password at serial number (10), and then click the confirmation button, the EV Charger addition configuration is completed.

| NO SIM 🗢 13:23       |        | NO SIM 🗢 13-24                  |       | · 🗢                | * <b>L</b> 7 |
|----------------------|--------|---------------------------------|-------|--------------------|--------------|
| Му                   |        | K My Local distribution network | <     | SN:60A1SAB0296J023 |              |
|                      |        | SN                              | SN:   | 60A1SAB0296J023    |              |
|                      |        | 60AL74BM77HL007                 |       | SSID               |              |
|                      |        |                                 |       |                    |              |
|                      |        |                                 | Passw | vord               |              |
|                      |        |                                 |       |                    | <u> </u>     |
|                      |        |                                 |       |                    |              |
|                      |        |                                 |       |                    |              |
|                      |        |                                 |       |                    |              |
| Log Out              |        |                                 |       |                    |              |
|                      |        | ОК                              |       |                    |              |
| Account cancellation |        |                                 |       | ок                 |              |
| C G G                | Ω<br>™ |                                 |       |                    |              |

## > Basic operation of the EV Charger

1. Click "My Site" at serial number ① to enter the interface of My Power Station and then click the EV Charger added at serial number ② to enter the EV Charger control interface, and then click "Start" at serial number ③ of the EV Charger control interface when the charging gun is connected to turn on charging. If the charging gun is not connected, you can adjust the maximum output current value by sliding at serial number ④.

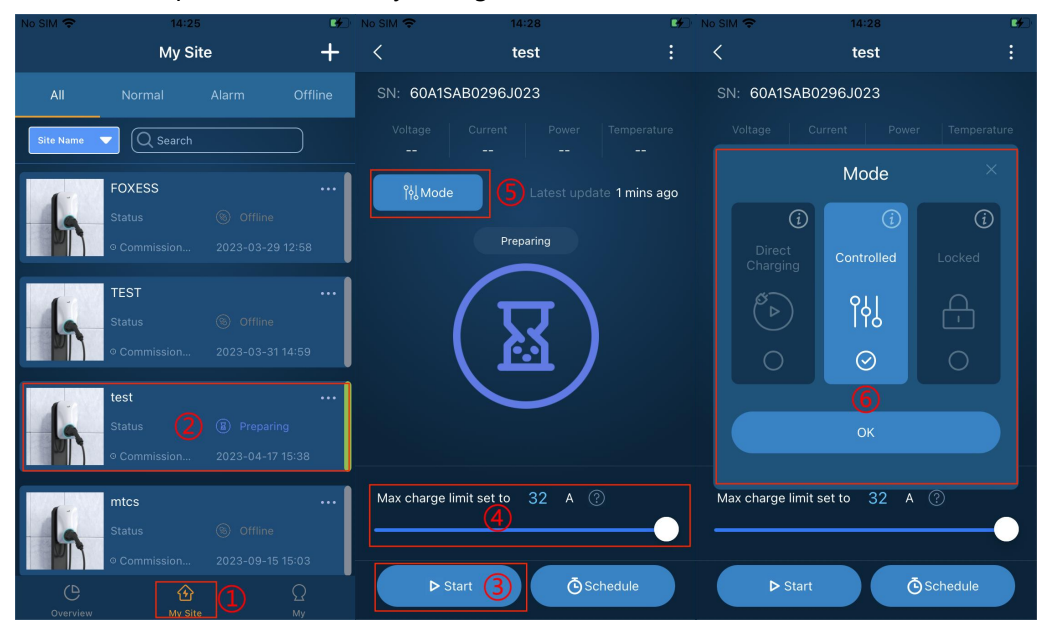

2. Click the "Mode" button at serial number (5) to select the control mode of the EV Charger in the pop-up control mode selection interface at serial number (6).

Mode 1: Plug and Play Mode

Select this mode, connect the charging gun to turn on charging directly.

Mode 2: Controlled Mode

Select this mode, after connecting the charging gun, you need to swipe the card or use the APP to click the "start" button at serial number ③ to start charging.

Mode 3: Locked Mode

Selecting this mode, the EV Charger is locked and charging is prohibited (the charging indicator of the EV Charger is yellow in this mode).

3. Click the "Schedule" button at serial number ⑦ in the EV Charger control interface, click the "Single" button at serial number ⑧ in the charging timer interface, and set the timer start and end time at serial number ⑨. Click the "cycle" button at serial number ⑩, and then set up the charging task for seven days a week in the pop-up cycle setting interface. Note: Timed charging does not take effect in Plug and Play mode!

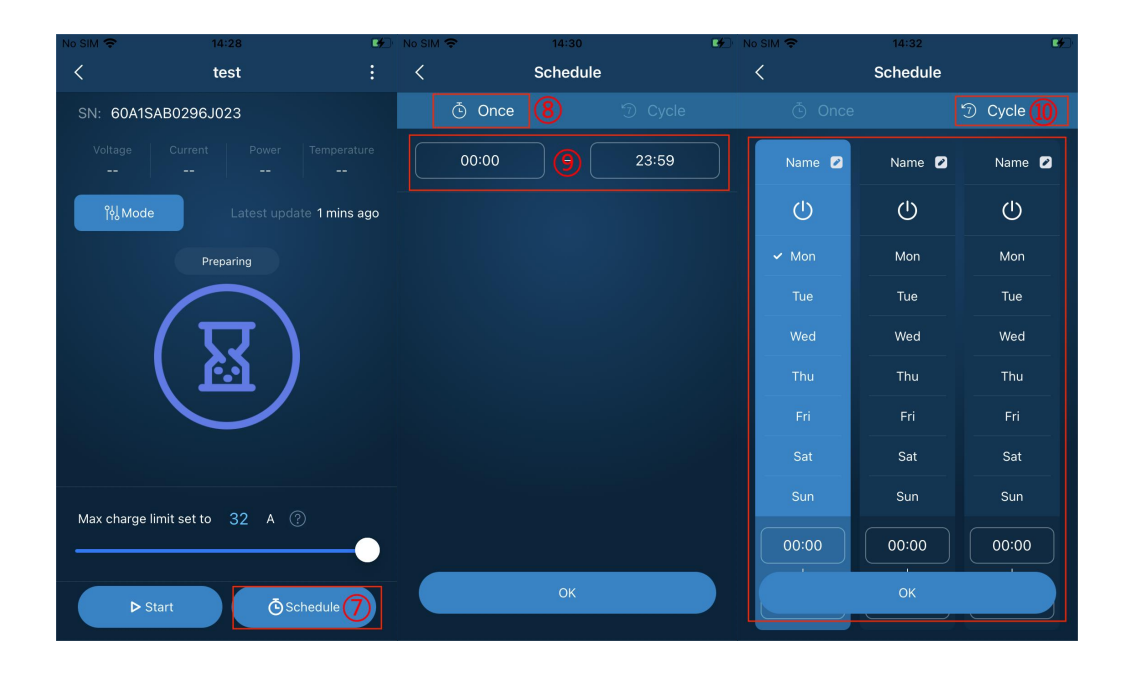